## HƯỚNG DẪN SỬ DỤNG TRANG WEB THƯ VIỆN

#### **BƯỚC 1:**

Vào trực tiếp link số 1
Hoặc vào website Trường <u>https://dsu.edu.vn/</u>
Chọn Tra cứu tài liệu/ Thư viện điện tử

- Xuất hiện Cổng thông tin người dùng thư viện tại Ảnh 2

**BƯỚC 2:** Chọn mục **TÀI NGUYÊN** trên Cổng thông tin thư viện

(Giao diện máy tính và giao diện điện thoại)

BƯỚC 3:

- Nhập thông tin đăng nhập do thư viện cung cấp.

Đối với SV khóa ĐH 18: Tên đăng nhập: Mã sinh viên Mật khẩu: 123

# https://thuviendsu.id.vn (1)

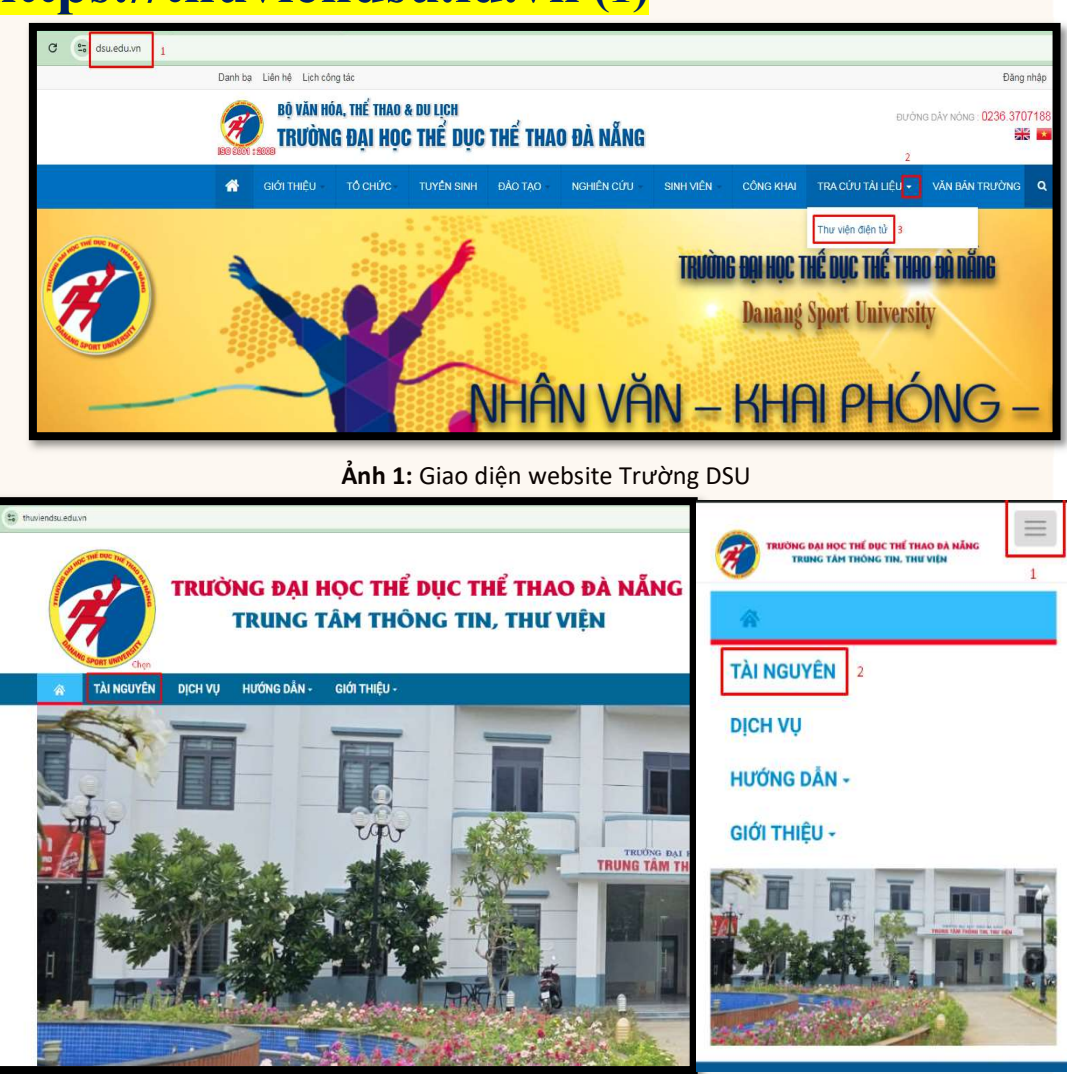

Ånh 2: Cổng thông tin thư viện https://thuviendsu.id.vn

| TRƯỜNG ĐẠI HỌC THỂ DỤC THỂ THAO ĐÀ NẰNG<br>TRUNG TÂM THÔNG TIN, THƯ VIỆN |                                             |                           |                                                                     |  |  |
|--------------------------------------------------------------------------|---------------------------------------------|---------------------------|---------------------------------------------------------------------|--|--|
| TÀI LIỆU SỐ   '                                                          | THƯ VIỆN TRUYỀN THỐNG   CHƯƠNG TRÌNH ĐÀO TẠ | 0   DỊCH VỤ Z3950   GỐP Ý |                                                                     |  |  |
| a cứu tài liệu tru                                                       | yền thống                                   |                           | 🖿 Đăng nhập                                                         |  |  |
| Nhan đề:                                                                 |                                             |                           | Tên đăng nhập                                                       |  |  |
| Tác giả:                                                                 |                                             | Từ điển                   | Mật khấu Nhập tài khoản thư viện câ                                 |  |  |
| Năm xuất bản:                                                            |                                             |                           | Đăng nhập                                                           |  |  |
| Chỉ số DDC:                                                              |                                             | Từ điển                   |                                                                     |  |  |
| Từ khán                                                                  |                                             |                           | Chuyên đề tài liệu số                                               |  |  |
| Tu kiloa.                                                                |                                             |                           | 🖱 💭 Tài liệu khoa/ bộ môn                                           |  |  |
| Tiêu đề - đề mục:                                                        |                                             |                           | Tài liệu tham khảo                                                  |  |  |
| Đăng ký cá biệt:                                                         |                                             |                           | "≌Bao - tạp chi                                                     |  |  |
| Chuyên ngành:                                                            | Tất cả                                      | ~                         |                                                                     |  |  |
| Dạng tài liệu:                                                           | Tất cả                                      | ~                         | 🖬 Thống kê                                                          |  |  |
| Sắp xếp theo:                                                            |                                             | ~                         | Thư viện truyền thống                                               |  |  |
| Hido this                                                                | ●ISBD ○Đơn giản                             |                           | <ul> <li>Ăn phẩm đơn bản: 3.905</li> <li>Xến giả: 47 612</li> </ul> |  |  |
| nien uii:                                                                |                                             |                           | <ul> <li>Ăn phẩm định kỳ: 4</li> </ul>                              |  |  |
| Giới hạn:                                                                | 1000 ~                                      | Bản ghi                   | Báo tạp chí: 4                                                      |  |  |
|                                                                          | Tim kiếm                                    |                           | Thư viện số                                                         |  |  |
|                                                                          |                                             |                           | Tổng số tài liệu số: 3.317                                          |  |  |

Ảnh 3: Nhập thông tin tài khoản do thư viện cung cấp

### HƯỚNG DẪN SỬ DỤNG TRANG WEB THƯ VIỆN

### BƯỚC 4:

- Giao diên trang cá nhân
- Khuyến khích cập nhật thông tin cá nhân, thay đổi mật khẩu
- trong lần đăng nhập đầu tiên. - Quan tâm các mục số 1 đến 6

#### **BƯỚC 5:**

Chức năng tìm kiếm tài liệu số, tài liệu truyền thống theo các chuyên đề, bộ sưu tập hoặc theo tên trường dữ liệu.

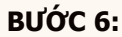

Đại học 18 xem tài liệu số theo từng học kỳ tại menu CHƯƠNG TRÌNH ĐÀO TẠO/ Ngành đào tạo/ Học kỳ 1

➔ Chọn môn học cần xem

(Giao diện máy tính và giao diện điện thoại)

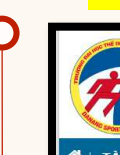

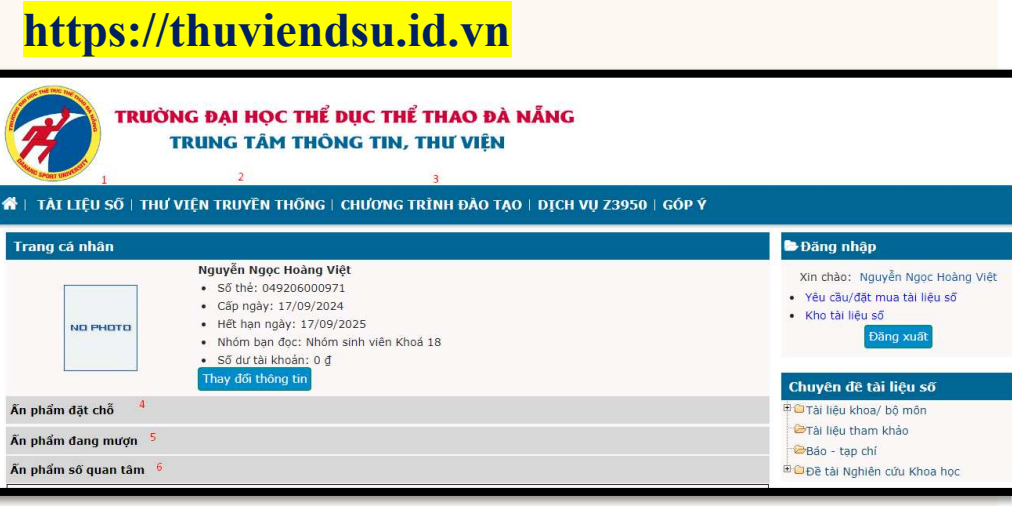

**Ảnh 4:** Giao diện trang cá nhân của người dùng

|                                | don gian                                                                                              | 🖝 Dang nnặp                                                                                                    |
|--------------------------------|----------------------------------------------------------------------------------------------------|----------------------------------------------------------------------------------------------------|
| Nhan đề:<br>Tác giả:           | Tim kiếm đơn giản   Tim kiếm năng cao   Tim kiếm toàn văn                                             | Xin chảo: Nguyễn Ngọc Hoàng V<br>• Yêu cầu/đặt mua tài liệu số<br>• Kho tài liệu số<br>Đăng xuất                                                                                                    |
| Nhà xuất bản:<br>Năm xuất bản: |                                                                                                    | Chuyên đề tài liệu số                                                                                                    |
| Ngôn ngữ:<br>Từ khóa:          |                                                                                                    | ë≌Tài liệu khoa/ bộ môn<br>≅Khoa Huấn luyện TT<br>≌Khoa Quản lý TDTT                                                                                                    |
| Chuyên đề:                     | I Bảo - tạp chí<br>╈ Để tài Nghiên cứu Khoa học<br>╈ T ali nêu khoa/ bộ môn<br>└── Tài liệu tham khảo | <ul> <li>Ekhoa Kiến thức cơ bản</li> <li>Trung tâm Ngoại ngữ - Tin họ</li> <li>Ekhoa GDTC</li> <li>Ekhoa Kiến thức KNCSN</li> <li>Ehoa Kiến thức KNCSN</li> <li>Ebê tải Nghiên cứu Khoa học</li> <li>Ecấp Cộ sở</li> <li>Ecấp thành phố</li> </ul> |
| Bộ sưu tập:                    | □ Ngành Giáo dục Thế chất<br>□ Ngành Huấn luyện Thế thao<br>□ Ngành Quản lý TDTT                      |                                                                                                    |
| Sắp xếp theo:                  | Ngày tao v Giảm v<br>Tĩm kiếm Nhập lại                                                                |                                                                                                    |
|                                |                                                                                                    | ➢Dư án<br>➢Khóa luận / Đề tài NCKH sinh<br>➢Luận án Tiến sĩ<br>➢Luận văn Thạc sĩ                                                                                                    |

| and the net a            | <i>a a</i>                                              | Trang chủ                         | TEN |
|--------------------------|---------------------------------------------------------|-----------------------------------|-----|
|                          | G ĐẠI HỌC THE DỤC THE THAO<br>RUNG TÂM THÔNG TIN, THƯ V | ĐA NANG<br>Tài liệu số            |     |
|                          |                                                         | Thư viện truyền thống             | +   |
| 🕋   TÀI LIỆU SỐ   THƯ VI | IỆN TRUYỀN THỐNG CHƯƠNG TRÌNH Đ/                        | O TẠO DỊCH V Chương trình đào tạo |     |
| Ngành Huấn luyện Thể ti  | nao > Học kỳ 1                                          | Dịch vụ Z3950                     |     |
|                          | Học kỳ 1                                                | Góp ý                             |     |
| Giải phẫu                | GOLF                                                    | Pháp lu                           |     |
| Tâm lý                   | Thế dục                                                 | Tin học                           |     |
|                          |                                                         |                                   |     |

Ảnh 6: Tài liệu các Học phần thuộc Học kỳ 1 của sinh viên khoa Huấn luyện thể thao

### HƯỚNG DẪN SỬ DỤNG TRANG WEB THƯ VIỆN

#### BƯỚC 7:

Chọn tên Tệp tin số để mở file tài liệu tại bảng **Danh sách tệp tin điện tử.** 

### **BƯỚC 8:**

- Kết quả hiển thị nội dung cuốn sách của môn Giải phẫu.

- Sau khi xem xong, bấm nút mũi tên quay lại màn hình trước đó.

 Bấm chọn Tài liệu quan tâm (nếu thích) và xem lại Ấn phẩm số quan tâm tại Trang cá nhân, mục Kho tài liệu số (Ảnh 7).

#### **BƯỚC 9:** Trang cá nhân có thể xem:

Ấn phẩm đang mượn Ấn phẩm số quan tâm

Mọi thông tin giải đáp liên hệ Trung tâm Thông tin, Thư viện ĐT/ Zalo: 0799355699

# https://thuviendsu.id.vn

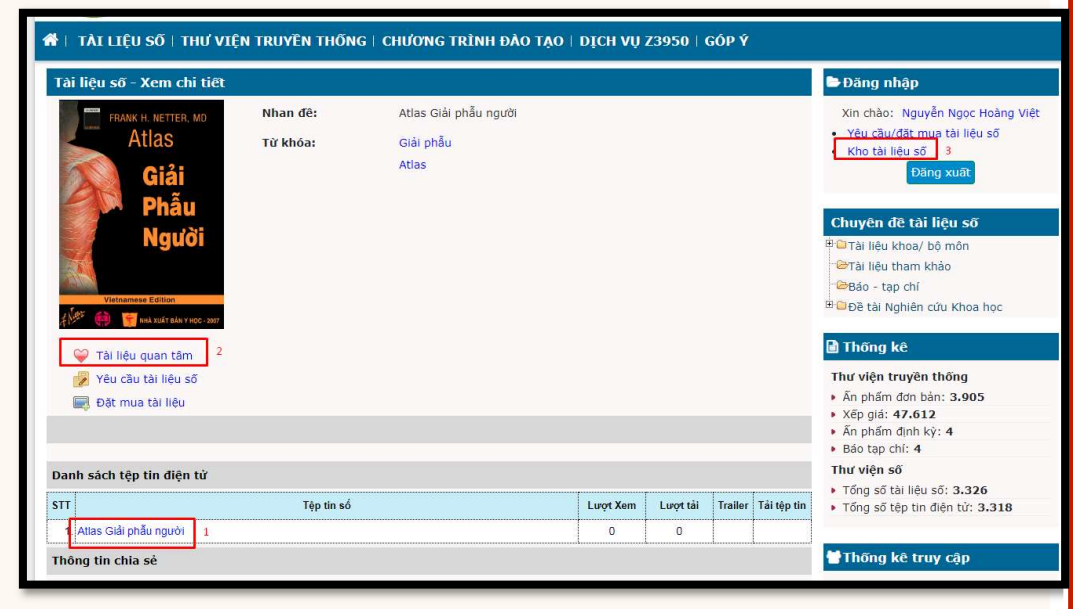

**Ảnh 7:** Bấm Tài liệu quan tâm (nếu thích)

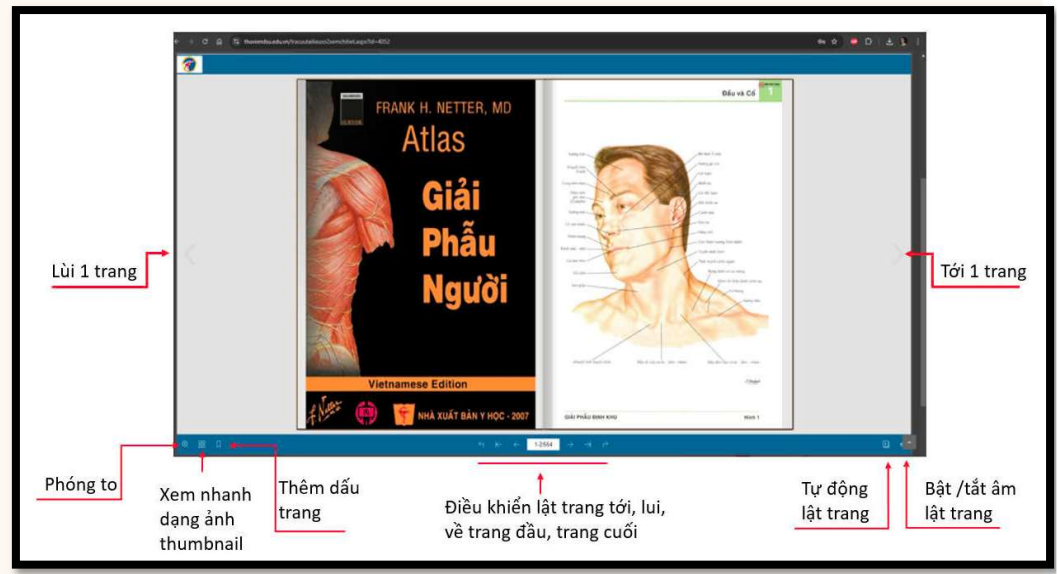

#### Ånh 8: Giao diện file sách số

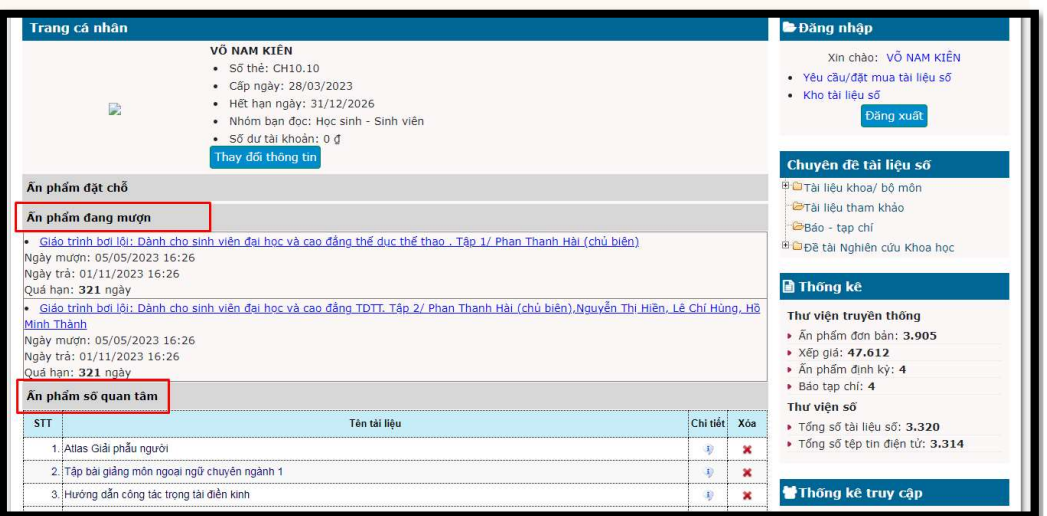

Ảnh 9: Trang cá nhân hiển thị thông tin của cá nhân người dùng